## 一、申报 2021 综合所得年度汇算

1.首页点击"综合所得年度汇算",选择 2021 年度,使用"我需要申报表预填服务"。

| 2021年度     ご开始       注册年度     2020年度       2019年度        《返回     综合所得 | ><br>)<br>)<br>)<br>)<br>)<br>)<br>)<br>)<br>)<br>)<br>)<br>)<br>)<br>)<br>)<br>)<br>)<br>)<br>) |
|-----------------------------------------------------------------------|--------------------------------------------------------------------------------------------------|
| 注期年度<br>2020年度<br>2019年度<br>く返回 综合所得                                  | ><br>                                                                                            |
| 2020年度<br>2019年度<br>《返回 综合所很                                          | ><br>9汇算申报                                                                                       |
| 2019年度<br>《返回 综合所很                                                    | →                                                                                                |
| く返回 综合所得                                                              | ₽汇算申报                                                                                            |
| く返回 综合所得                                                              | ₩2算申报                                                                                            |
|                                                                       | N au                                                                                             |
|                                                                       |                                                                                                  |
| 温馨提示                                                                  |                                                                                                  |
| 仅取得境内综合所得且需要办5<br>办理申报。                                               | 理汇算申报的,可在本功能界面                                                                                   |
| ┃ 填报方式                                                                | 查看收入纳税数据                                                                                         |
| 我需要申报表预填服务<br>数据来源于自行申报及支付方法                                          | 推荐<br>扣缴申报                                                                                       |
| 我要填报空白申报表                                                             |                                                                                                  |
| 100.00.2019 (19.00.011) 44.4 中国农                                      |                                                                                                  |
|                                                                       | Q取傳導內總合所得且需要か<br>办理申报。 ▲ 填积方式 我需要申报表预填服务<br>該編末還于自行申报及支付方: 我要填报空白申报表<br>根据实际情况自行填写申报表            |

2.工资薪金处若显示"存在奖金,请在详情中进行确认",则点击此处,进去选择,具体选择并入综合所得计税还是单独计税,可以分别选择,然后返回,一 直下一步,看哪种方式更划算。

| 下午1:34                                   | 3.3K/s 🕸 🕤 🕻                                             | 🗊 🖏 il 🗊 🖓 il 📧         |
|------------------------------------------|----------------------------------------------------------|-------------------------|
| く返回                                      | 标准申报                                                     |                         |
| 基本信息                                     | 收入和税前扣除                                                  | 税款计算                    |
| 应纳税所得额=收入-表<br>扣除-依法确定的其他<br>请准确填写收入。费用。 | 费用-免税收入-减除费用-<br>扣除-准予扣除的捐赠额<br><sup>免税收入和税前扣除等信息。</sup> | 专项扣除-专项附加<br>系统接根据您造写的内 |
| 容自动计算应纳税所得额。                             | 0                                                        | 20201010102000000010111 |
| ┃ 收入(元)                                  | 点击进去选择                                                   |                         |
| 工资薪金                                     | ① 存在奖金,请在                                                | 主详情中进行确认 >              |
| <b>」</b><br>劳务报酬                         |                                                          | 0.00 >                  |
| 请您对填报的数据认真                               | 核实                                                       |                         |
| 稿酬                                       |                                                          | 0.00 >                  |
| 请您对填报的数据认真                               | 核实                                                       |                         |
| 特许权使用费                                   |                                                          | 0.00 >                  |
| ▋ 费用、免税收入                                | 和税前扣除                                                    |                         |
| <b>费用</b><br>(劳务报酬收入+稿酬                  | 删收入+特许权使用费收。                                             | 入) ×20% 0.00            |
| 请先处理待确认事项,                               | 再点击下一步                                                   |                         |
| 应纳税所得额 -                                 | 保存                                                       |                         |
| Ξ                                        |                                                          | <                       |

3.可与工资条核对,正常工资薪金看工资条应发部分,专项扣除看社保公积金。 注意有一个月差异,如 2021 年 8 月 15 发 7 月工资,则在工资条是 7 月,但是 在个人所得税 app 是 8 月。

| 下ት               | -1:36                   | •••0.1K/s ≵ 🤄 | ) 🖬 🖆 al 🖬 👘 al 🚳 🖓 |
|------------------|-------------------------|---------------|---------------------|
| く返回              | 2                       | 工资薪金          | 新增                  |
| 工资薪金             | 劳务报酬                    | 稿酬所得          | 特许权使用费              |
| 奖金计              | +税方式选排                  | ¥ >           |                     |
| 金额台              | 计                       |               |                     |
|                  |                         |               |                     |
| 2021-12          | 正常工资薪                   | 金             | -                   |
| 重庆工程学            | 学院                      |               |                     |
| 2021-11<br>重庆工程学 | 正常工资薪<br><sup>学院</sup>  | 金             |                     |
| 2021-10          | 正常工资薪                   | 金             |                     |
| 重庆工程学            | 学院                      |               |                     |
| 2021-09<br>重庆工程学 | 正常工资薪<br><sup>2</sup> 院 | 金             | <b>1</b> 1          |
| 2021-08          | 正常工资薪                   | 金             |                     |
| 2021.07          | 工尚工次表                   | ~             |                     |
| 重庆工程学            | 止市工页新<br><sup>2</sup> 院 | <u> 17</u>    |                     |
| 2021-06          | 正常工资薪                   | 金             |                     |
|                  | Ξ                       |               | <                   |

4.最后按 app 提示点击下一步,若全年均在本校工作,且在学校之外无其他收入, 一般情况不存在补税现象,有疑惑可咨询人事处李松柏。 二、申报婴幼儿照护个人所得税专项附加扣除

首页选择"专项附加扣除填报",进去点击"婴幼儿照护费用",选择 2022 年度,根据夫妻双方商议确定本人扣除 100%或是 50%。

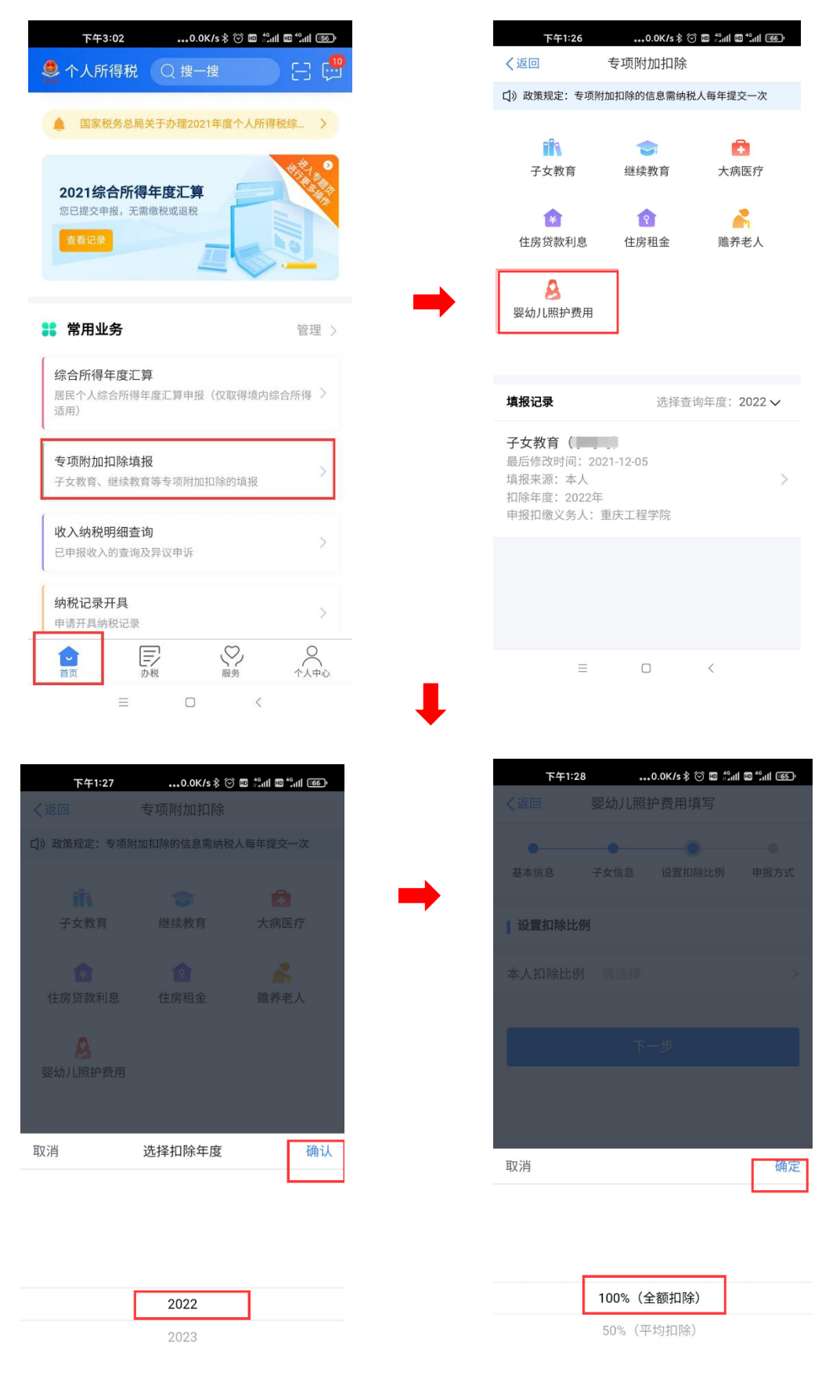